## Passwort in mebis ändern

Nach erfolgreicher Anmeldung in mebis ist es sehr wichtig, dass Du Dein Passwort änderst.

Fällt Dir das Lesen schwer, schau Dir dieses Video an: https://www.youtube.com/watch?time\_continue=150&v=IvAX1vQJnAU&feature=emb\_title

## Hier eine kleine Anleitung

1. In mebis einloggen: https://www.mebis.bayern.de
Melde Dich mit deinen Zugangsdaten bei mebis an und klicke rechts oben auf Deinen Namen!
Keine Kurse
Keine Kurse
Keine Kurse
Keine Kurse
Keine Kurse
Keine Kurse
Keine Kurse
Keine Schulen
Keine Schulen
Keine Schulen
Keine Schulen
Keine Schulen
Keine Schulen
Keine Schulen
Keine Schulen

2. Benutzerprofil vervollständigen:

|   |                                                            |                                     | ii idm.mebis.t | bayern.de  | Ċ                                                          |             | 1 |
|---|------------------------------------------------------------|-------------------------------------|----------------|------------|------------------------------------------------------------|-------------|---|
| ļ |                                                            | mebis   mebis macht Bildung digital |                |            | Ihr Benutzerprofil                                         |             | + |
|   | A⊤ A⁺                                                      |                                     |                | Support    | Maximilian Musterschüler                                   | Logout      |   |
|   |                                                            |                                     |                |            |                                                            |             |   |
|   | mebi                                                       | s 🔊 verwaltung                      |                |            |                                                            |             |   |
|   |                                                            |                                     |                |            |                                                            |             |   |
|   |                                                            |                                     |                |            |                                                            |             |   |
|   | lhr B                                                      | Benutzerprofil                      |                |            |                                                            |             |   |
|   |                                                            |                                     |                |            |                                                            |             |   |
|   |                                                            |                                     |                |            |                                                            |             |   |
|   |                                                            | Profil von Maximilian Musters       | schüler        |            |                                                            |             |   |
|   |                                                            |                                     |                |            |                                                            |             |   |
|   | Nachn                                                      | ame                                 |                | Vorname    |                                                            |             |   |
|   | Mu                                                         | sterschüler                         |                | Maximilian |                                                            |             |   |
|   | Benutz                                                     | ername                              |                | E-Mail     |                                                            |             |   |
|   | max                                                        | d.musterschueler                    |                |            |                                                            |             |   |
|   |                                                            |                                     |                |            |                                                            |             |   |
|   | Benuta                                                     | ertyp                               |                | Rolle      |                                                            |             |   |
|   | Sch                                                        | uler                                |                | No II No   |                                                            |             |   |
|   | Schule                                                     |                                     |                |            |                                                            |             |   |
|   | Christophorus-Schule - Privates Förderzentrum München (FS) |                                     |                |            |                                                            |             |   |
|   | Klasse                                                     | n und Arbeitsgruppen                |                |            |                                                            |             |   |
|   |                                                            |                                     |                |            |                                                            |             |   |
|   | M7                                                         | 78 Leonardo Da Vinci                |                |            |                                                            |             |   |
|   |                                                            |                                     |                |            |                                                            |             |   |
|   |                                                            |                                     |                |            | 🖷 a, 🖸                                                     | 1 Speichern |   |
|   |                                                            |                                     |                |            |                                                            |             | Ĭ |
|   |                                                            |                                     |                |            |                                                            |             |   |
|   |                                                            |                                     |                |            |                                                            |             |   |
|   | 🖾 Nev                                                      | vsletter »Über mebis »Kontakt       |                |            | Bayerisches Staatsministerium für<br>Unterricht und Kultus | 🔄 💮 🎰       |   |
|   |                                                            |                                     |                |            |                                                            |             |   |

Vervollständige Deine Daten. Gib hier Deine Emailadresse an, damit Du Nachrichten von mebis erhalten kannst.

Nur mit Eingabe Deiner Emailadresse ist es möglich, selbst das Passwort zu ändern oder zurückzusetzen.

Bestätige jede einzelne Eingabe mit einem Klick auf "Speichern".

| 3. Passwort ändern:<br>Klicke mit der Maus auf<br>den kleinen Schlüssel in<br>Deinem Benutzerprofil!                                                                                                    |                                                                                                    |  |  |  |  |  |
|----------------------------------------------------------------------------------------------------|----------------------------------------------------------------------------------------------------|--|--|--|--|--|
| mebis     mebis     Mebis     VERWALTUNG     Image: Solution of the set of the set of the | i idm.mebis.bayern.de C Neues Pasavort setzen + C Support Maximilian Musterschüler Logout tjedoch nicht verwendet werden: arf das Passwort nicht mit einem Gleichheitszeichen beginnen. |  |  |  |  |  |
| Neues Passwort *<br>Neues Passwort wiederholen *                                                                                                    | K Periode Scoresenter & M Speichern                                                                                                    |  |  |  |  |  |

Gib Dein altes Passwort ein und setze ein neues Passwort.

Aus Sicherheitsgründen musst Du Dein neues Passwort noch einmal wiederholen. Bestätige Deine Eingaben mit einem Klick auf "Speichern".

Fertig! Du hast jetzt ein neues Passwort!

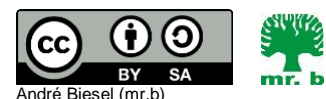

André Biesel (mr.b) StR FS Christophorus-Schulverein e.V. Privates Förderzentrum mit Schwerpunkt emotionale und soziale Entwicklung